# Dell™ Color Smart Multifunction Printer | S3845cdn Dell™ Color Smart Printer | S3840cdn

### **Supplement Guide**

Setup Example for Authentication (Login Method), Authorization (Roles/Permissions), and Accounting (ColorTrack)

Regulatory Model: S3845cdn S3840cdn

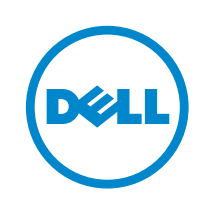

### Notes

MOTE:

• A NOTE indicates important information that helps you make better use of your printer.

Information in this document is subject to change without notice.

#### ©2016 Dell Inc. All rights reserved.

Reproduction of these materials in any manner whatsoever without the written permission of Dell Inc. is strictly forbidden.

Trademarks used in this text:

Dell and the DELL logo are trademarks of Dell Inc.

*Microsoft, Windows, Windows Server, and Active Directory* are either trademarks or registered trademarks of Microsoft Corporation in the United States and/or other countries.

*Novell* and *Netware* are registered trademarks of Novell, Inc. in the United States and other countries.

*IBM* is a registered trademark of International Business Machines Corporation in the United States, other countries, or both.

Other trademarks and trade names may be used in this document to refer to either the entities claiming the marks and names or their products. Dell Inc. disclaims any proprietary interest in trademarks and trade names other than its own.

November 2016 Rev. A00

## **Use Case Summary**

This document will explain how to setup Authentication (Login Method) Authorization (Roles/Permissions) and Accounting (ColorTrack) based on the following use-case. It is not a thorough explanation of all possible settings.

#### MOTE:

- Although the settings and procedures in this document are those for S3845cdn, you can use this document for S3840cdn because the feature concepts are common.
- 1 Users will be be required to authenticate via Kerberos to an Active Directory<sup>®</sup> server which will also act as the LDAP server for managing permission groups.
- 2 The guest user cannot access anything on the local UI.
- **3** Users who belong to the group "colorusers" has access to all features except setup features. Two users will be created.
- **4** Users who belong to the group "monousers" can only copy and print in mono and cannot open the Device app. Two users will be created.
- 5 In the following example, ColorTrack accounting will be enabled to track usage and limit pages. "coloruser1" will be limited to 10 color pages and 10 mono pages. "monouser1" will be limited to 10 mono pages.

The following table is the summary of the users and groups which will be setup.

| Groups     | Users      | Permissions               | ColorTrack limits              |
|------------|------------|---------------------------|--------------------------------|
| colorusers | coloruser1 | All features except setup | 10 mono pages/10 color pages   |
|            | coloruser2 |                           | Unlimited mono and color pages |
| monousers  | monouser1  | Mono only.                | 10 mono pages                  |
|            | monouser2  | Cannot open Device App.   | Unlimited mono pages           |

## **Setup Steps**

- 1 Setup Users and Groups on Active Directory Server
  - a Go to Start → Management Tools → Active Directory Users and Computers on Windows Server<sup>®</sup>. For this document, Windows Server 2008 is used.
  - **b** Create users and groups. For our example, we will create four users in two groups.
  - c Open the properties of the created group and add members in the members tab.
- 2 Setup Authentication on Device
  - **a** Login as Admin on the Web UI and go to  $\rightarrow$  **Permissions**  $\rightarrow$  **Login/Logout Settings**.

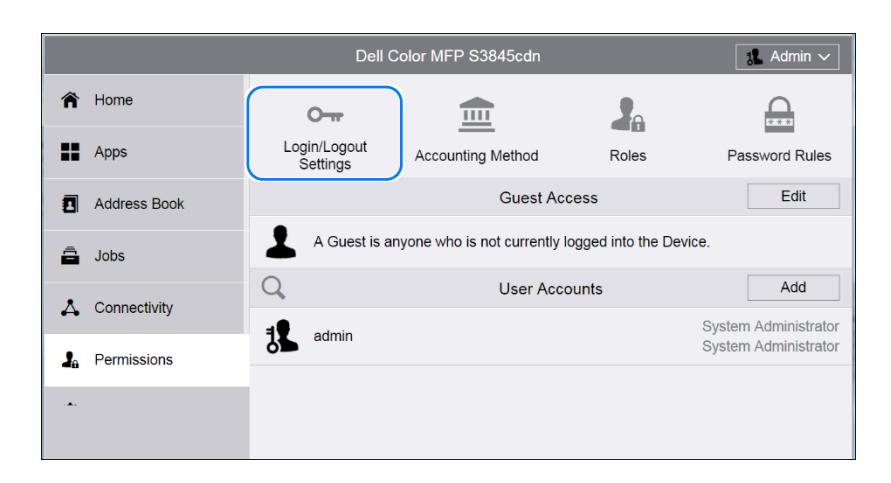

T

**b** Click the **Select** button of the **Network** Login Method.

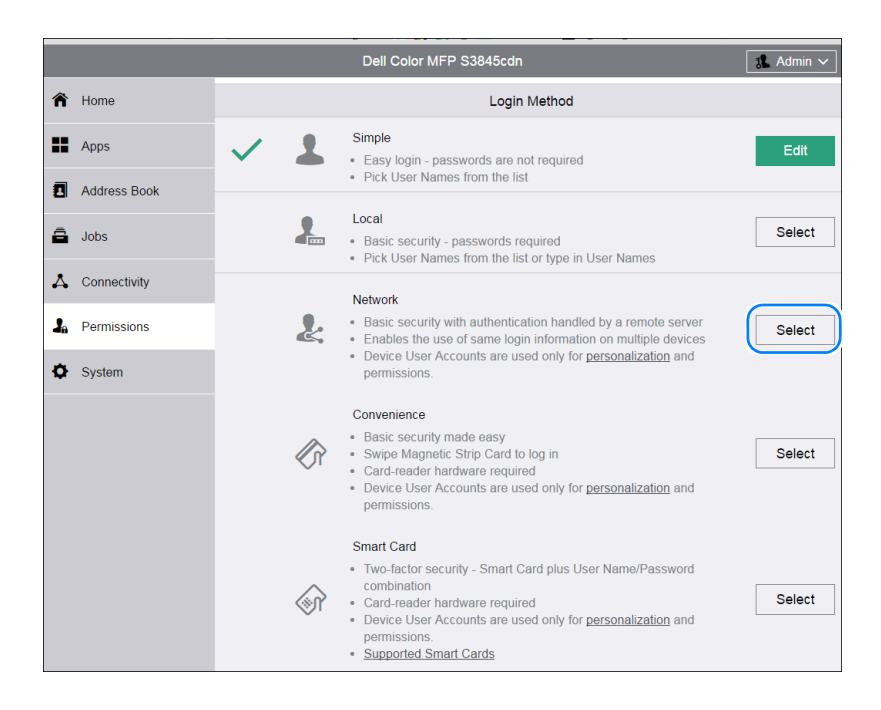

c Select Kerberos(Windows ADS) and click Next.

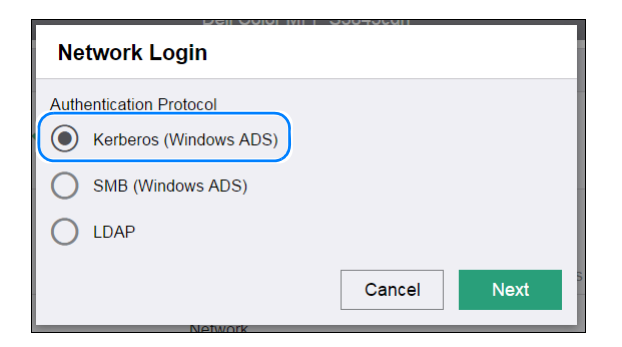

d Enter Realm and Server Address. Scroll to the bottom and click DONE.

| Kerberos (Windows ADS) |                    |  |
|------------------------|--------------------|--|
| Default Server         |                    |  |
| Realm*                 | deska.local        |  |
| Server Address*        | 172.27.XXX.XX : 88 |  |
| Alternate              | Server 1           |  |
| Realm                  |                    |  |
| Server Address         | : 88               |  |
| Alternate              | Server 2           |  |

e When prompted, click on **Restart**. The device will restart.

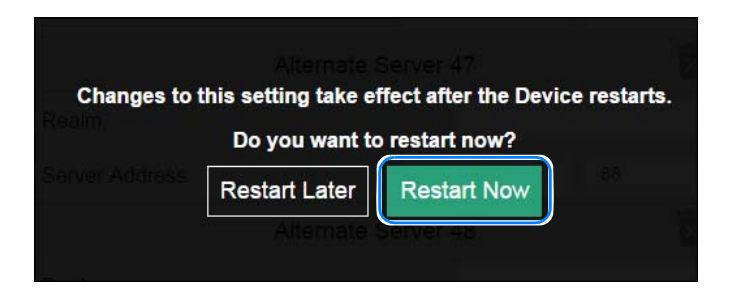

**3** Limit Guest Access Role

Because it is not possible to set permissions stricter than guest access (which makes no sense), the guest permissions will be restricted from the default.

a Go to Permissions and click Edit and select Device User Role next to Guest Access.

|                | Dell                     | Color MFP S3845cdn            |                    | 🎎 Admin 🗸                       |
|----------------|--------------------------|-------------------------------|--------------------|---------------------------------|
| 🏠 Home         | 0-11                     | <u> </u>                      |                    |                                 |
| Apps           | Login/Logout<br>Settings | Accounting Method             | Roles              | Password Rules                  |
| Address Book   |                          | Guest Ac                      | cess               | Edit                            |
| ā Jobs         | A Guest is an            | nyone who is not currently lo | ogged into the Dev | $_{c\epsilon}$ Device User Role |
|                | Q,                       | User Acc                      | ounts              | Printing User Role              |
| 👗 Connectivity |                          |                               |                    | System Administrator            |
| Permissions    |                          |                               |                    | System Administrator            |
| System         |                          |                               |                    |                                 |

**b** For the example, we will set **No Access** for **Control Panel Permissions** and **Home Only** for **Website Permissions**. Click **OK** when finished.

| Ed         | Edit Role                                                                                             |  |  |  |  |  |
|------------|----------------------------------------------------------------------------------------------------|--|--|--|--|--|
| A Gu       | A Guest is anyone who is not currently logged into the Device.                                        |  |  |  |  |  |
|            | Control Panel Permissions                                                                             |  |  |  |  |  |
| $\bigcirc$ | No Access                                                                                             |  |  |  |  |  |
|            | Users must log in to access anything.                                                                 |  |  |  |  |  |
| 0          | Everything Except Setup                                                                               |  |  |  |  |  |
|            | Users can access everything except setup and configuration functions.                                 |  |  |  |  |  |
| 0          | Copy Only                                                                                             |  |  |  |  |  |
|            | Users can use Copy Apps only. No access to Scanning Apps, Printing Apps, status, or set up functions. |  |  |  |  |  |
| 0          | Access All                                                                                            |  |  |  |  |  |
|            | Users can access all functions.                                                                       |  |  |  |  |  |
| 0          | Custom Permissions                                                                                    |  |  |  |  |  |
|            | Website Permissions                                                                                   |  |  |  |  |  |
| 0          | Everything Except Setup                                                                               |  |  |  |  |  |
|            | Users can access everything except Connectivity, Permissions,<br>and System.                          |  |  |  |  |  |
|            | Home Only                                                                                             |  |  |  |  |  |
|            | Users only have access to the Home page.                                                              |  |  |  |  |  |
| 0          | Custom Permissions                                                                                    |  |  |  |  |  |
|            | Cancel OK                                                                                             |  |  |  |  |  |

- 4 Set up Roles
  - **a** As admin, go to **Permissions**  $\rightarrow$  **Roles**  $\rightarrow$  **Device User Roles**.

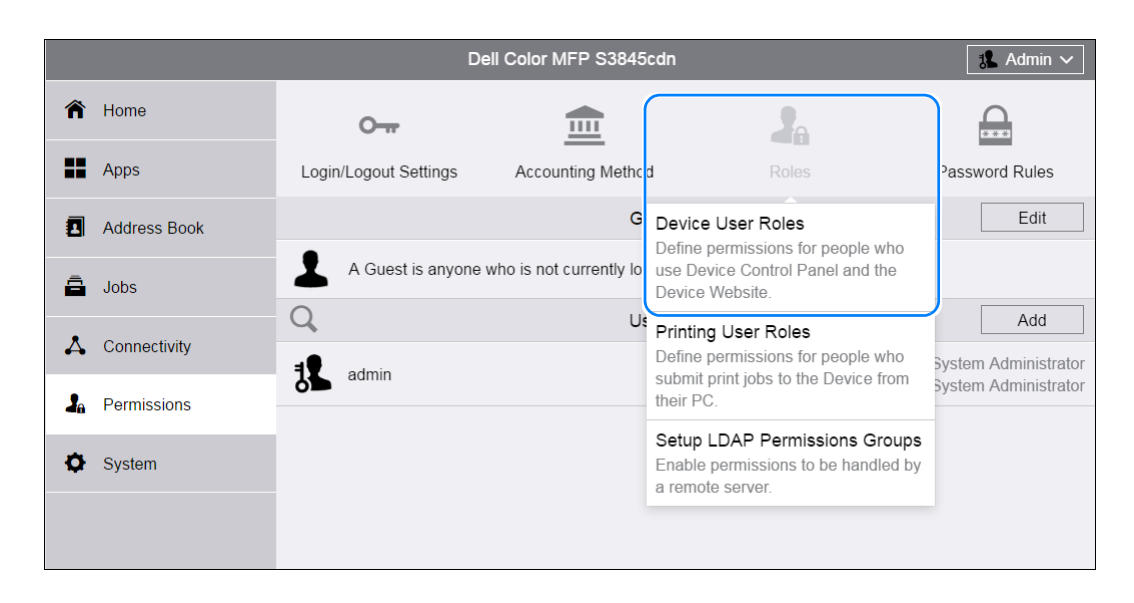

**b** The predefined roles are displayed. Press the **+** button and **Add New Role from Existing** to add a Device User Role.

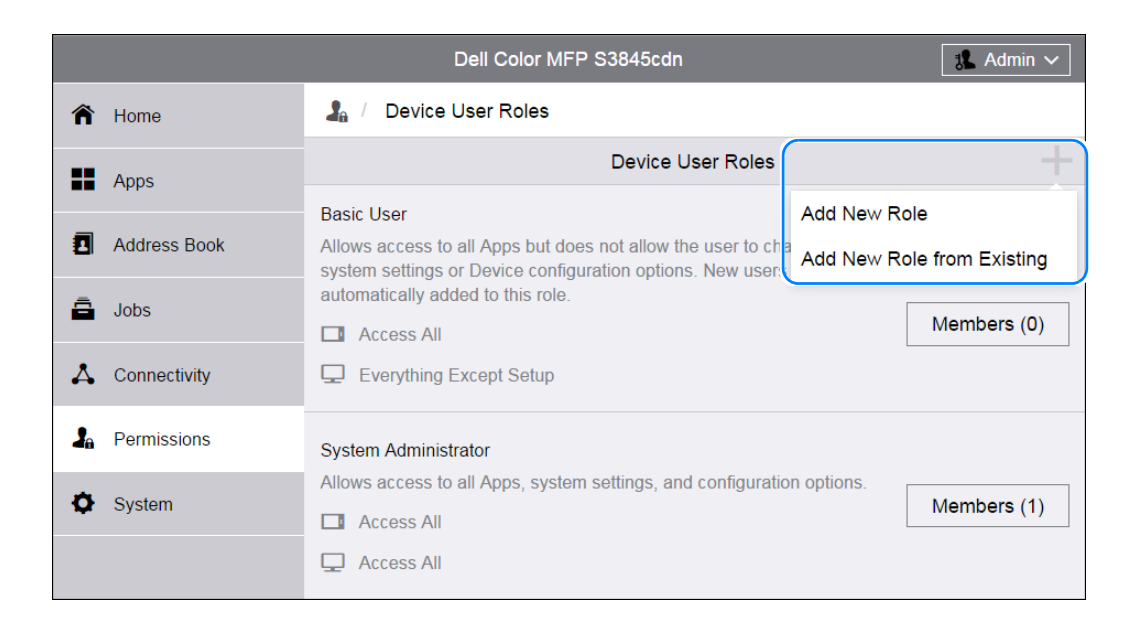

c Select Basic User and press OK.

| Add New Role from Existing                                 |    |  |
|------------------------------------------------------------|----|--|
| Which role do you want to base the new role on? Basic User |    |  |
| Cancel                                                     | ОК |  |

**d** For this example, the Role "Color Users" will be added. Enter the role name and description. The Permission will be changed to **Everything Except Setup** from **Access All** for the **Control Panel Permissions**. Click **OK** when finished.

| Ad         | Add Role                                                                                              |  |  |  |  |
|------------|----------------------------------------------------------------------------------------------------|--|--|--|--|
| Co         | Color Lisers                                                                                          |  |  |  |  |
|            |                                                                                                    |  |  |  |  |
| Usi        | ers have access to all features except setup.                                                         |  |  |  |  |
|            | Control Panel Permissions                                                                             |  |  |  |  |
|            | Everything Except Setup                                                                               |  |  |  |  |
|            | Users can access everything except setup and configuration functions.                                 |  |  |  |  |
| 0          | Copy Only                                                                                             |  |  |  |  |
|            | Users can use Copy Apps only. No access to Scanning Apps, Printing Apps, status, or set up functions. |  |  |  |  |
| 0          | Access All                                                                                            |  |  |  |  |
|            | Users can access all functions.                                                                       |  |  |  |  |
| 0          | Custom Permissions                                                                                    |  |  |  |  |
|            | Website Permissions                                                                                   |  |  |  |  |
| $\bigcirc$ | Everything Except Setup                                                                               |  |  |  |  |
|            | Users can access everything except Connectivity,<br>Permissions, and System.                          |  |  |  |  |
| Ο          | Home Only                                                                                             |  |  |  |  |
|            | Users only have access to the Home page.                                                              |  |  |  |  |
| 0          | O Custom Permissions                                                                                  |  |  |  |  |
| * Re       | quired                                                                                                |  |  |  |  |
|            | Сапсеі ОК                                                                                             |  |  |  |  |

e Confirm the new role "Color Users" is created. Continue to create another group by clicking + followed by Add New Role from Existing.

|        | Device User Roles                                                                                                    |                        |  |  |
|--------|----------------------------------------------------------------------------------------------------|------------------------|--|--|
|        | Basic User Add                                                                                                    | New Role               |  |  |
| Book   | Allows access to all Apps but does not allow the user to change any system settings or Device configuration options. New users are automatically added this role. | New Role from Existing |  |  |
|        | Access All                                                                                                    |                        |  |  |
| tivity | Everything Except Setup                                                                                                    |                        |  |  |
|        |                                                                                                    |                        |  |  |
| ions   | Color Users                                                                                                    |                        |  |  |
|        | Users have access to all features except setup.                                                                                                    |                        |  |  |
|        | Everything Except Setup                                                                                                    | Edit                   |  |  |
|        | Everything Except Setup                                                                                                    |                        |  |  |
|        |                                                                                                    |                        |  |  |
|        | System Administrator                                                                                                    |                        |  |  |
|        | Allows access to all Apps, system settings, and configuration options.                                                                                            |                        |  |  |

**f** The just created "Color Users" role will be used as the base for the next role.

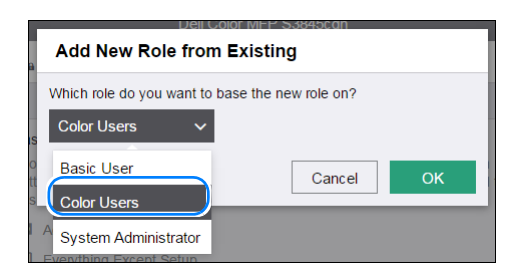

**g** The new role "Mono Users" will be created. Custom Permissions will be defined for this role. After entering **Role Name** and **Description**, click **Custom permissions** and click **Setup**. Continue to select **Copy**.

| Add Role                                                                     | Custom Permissions<br>Setup   |
|------------------------------------------------------------------------------|-------------------------------|
| Mono Users                                                                   | Address Book                  |
| Will be limited mono only. Device app access will be restricted.             | AirPrint (Scan)               |
|                                                                              | Сору                          |
| Control Panel Permissions                                                    | Device                        |
| Everything Except Setup                                                      | Email                         |
| Users can access everything except setup and configuration<br>functions.     | Fax Copy Permissions          |
| Copy Only                                                                    | ID Card C                     |
| Printing Apps, status, or set up functions.                                  | Jobs                          |
|                                                                              | My Folder Hide                |
| Custom Permissions                                                           | Remote Pl Make Color Copies   |
| s Setup                                                                      | Scan To Allow                 |
| Website Permissions                                                          | Scan to De Black & White Only |
| Everything Except Setup                                                      |                               |
| Users can access everything except Connectivity,<br>Permissions, and System. | 2-Sided Only                  |
| Home Only                                                                    | Cancel                        |
| Custom Permissions                                                           | OK                            |
| * Required                                                                   |                               |
| Cancel OK                                                                    |                               |

h Select Black & White Only under Make Color Copies to restrict color usage for this role.

i Next, select **Device** and select **Hide** to restrict access to this app. Click **OK** and then **Close** on the **Custom Permissions Setup** window and **Close** on the **Add Role** menu.

| Custom Permissions<br>Setup                             | Device Permissions                                                                                  | Dell Color MEP 53845con<br>Device Permissions |
|---------------------------------------------------------|----------------------------------------------------------------------------------------------------|-----------------------------------------------|
| Address Book  AirPrint (Scan)  Copy  Copy  Email  Email | Access Device<br>Allow<br>Hide<br>View Information Pages (under<br>About) and Support Page<br>Allow | Access Device<br>Allow<br>Hide<br>Cancel      |

The roles are now created. These roles will be linked to LDAP groups in the next step.

|                | Dell Color MFP S3845cdn                                                                                                    | 🤱 Admin 🗸  |
|----------------|----------------------------------------------------------------------------------------------------|------------|
| A Home         | 🔓 / Device User Roles                                                                                                    |            |
|                | Device User Roles                                                                                                    |            |
| Address Book   | Basic User<br>Allows access to all Apps but does not allow the user to change any system settings or<br>Device configuration options. New users are automatically added to this role. |            |
| a Jobs         | Access All                                                                                                    | Edit       |
| 👗 Connectivity | Everything Except Setup                                                                                                    |            |
| A Permissions  | Color Users<br>Users have access to all features except setup.                                                                                                    | <b>5</b> 4 |
| System         | Everything Except Setup                                                                                                    | Edit       |
|                | Everything Except Setup                                                                                                    |            |
|                | Mono Users<br>Will be limited mono only. Device app access will be restricted.                                                                                                    |            |
|                | Custom Permissions                                                                                                    | Edit       |
|                | Everything Except Setup                                                                                                    |            |
|                | System Administrator<br>Allows access to all Apps, system settings, and configuration options.                                                                                        |            |
|                | C Access All                                                                                                    |            |

#### 5 Setup Printing User Roles

a Return to **Permissions** top menu and select **Roles**  $\rightarrow$  **Printing User Roles**.

|    |              | De                    | ell Color MFP S3845c     | dn                                                                                       | 1 Admin 🗸                                    |
|----|--------------|-----------------------|--------------------------|------------------------------------------------------------------------------------------|----------------------------------------------|
| Â  | Home         | 0                     |                          | 2                                                                                        |                                              |
| == | Apps         | Login/Logout Settings | Accounting Method        |                                                                                          | Password Rules                               |
| ٥  | Address Book |                       | Gi                       | Device User Roles                                                                        | Edit                                         |
| â  | Jobs         | A Guest is anyone     | who is not currently log | use Device Control Panel and the Device Website.                                         |                                              |
| 4  | Connectivity | Q                     | U                        | Printing User Roles                                                                      | Add                                          |
| 1  | Permissions  | admin                 |                          | Define permissions for people who<br>submit print jobs to the Device from<br>their PC.   | System Administrator<br>System Administrator |
| ¢  | System       |                       |                          | Setup LDAP Permissions Groups<br>Enable permissions to be handled by<br>a remote server. |                                              |
|    |              |                       |                          |                                                                                          |                                              |

**b** Click the **+** mark and add a new printing user role.

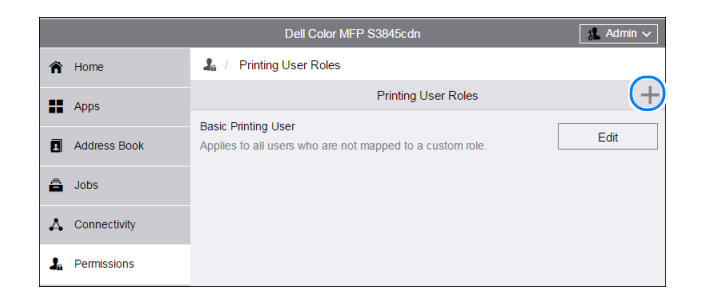

c Enter Role Name, Description and select Unlimited Black & White Printing, No Color Allowed as the Printing Permission. Click OK when finished.

| Ad    | Add Role                                                                                            |  |  |  |
|-------|----------------------------------------------------------------------------------------------------|--|--|--|
| Мо    | no Printing Only                                                                                    |  |  |  |
| No    | No color allowed                                                                                    |  |  |  |
|       |                                                                                                    |  |  |  |
|       | Printing Permissions                                                                                |  |  |  |
| 0     | Unlimited Printing                                                                                  |  |  |  |
| 0     | Weekdays, 8 AM to 5 PM                                                                              |  |  |  |
|       | Printing is allowed Monday through Friday from 8 AM to 5 PM.<br>Prints may be 1-sided and/or color. |  |  |  |
| 0     | Eco-Friendly                                                                                        |  |  |  |
|       | All prints are 2-sided in black & white.                                                            |  |  |  |
|       | Unlimited Black & White Printing, No Color Allowed                                                  |  |  |  |
| 0     | Custom Permissions                                                                                  |  |  |  |
| * Red | quired                                                                                              |  |  |  |
|       | Cancel OK                                                                                           |  |  |  |

T

- 6 Setup LDAP Permissions Groups
  - a Go to Permissions  $\rightarrow$  Roles  $\rightarrow$  Setup LDAP Permissions Groups. Select New LDAP Server followed by LDAP Servers/Directory Services.

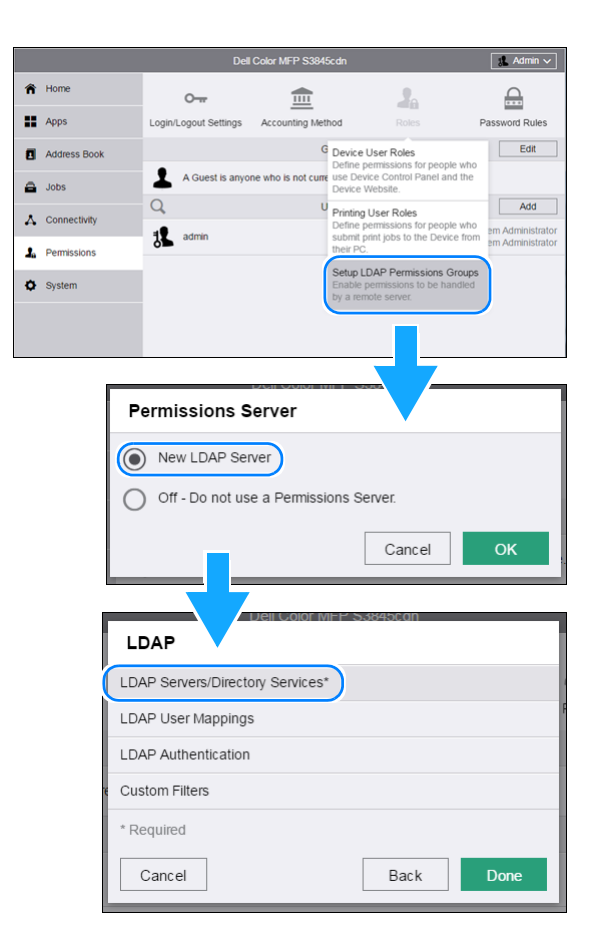

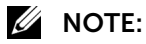

• This LDAP menu is the same menu as Web UI  $\rightarrow$  **Connectivity**  $\rightarrow$  **LDAP**.

**b** Set **IP Address/Host Name**, **LDAP Server**, **Search Directory Root**, and **Login Name** and **Password** based on the settings of the Active Directory server.

| LDAP Servers/Directory Ser               | vices                      |  |  |
|------------------------------------------|----------------------------|--|--|
| Server Information                       |                            |  |  |
| IP Address/Host Name :<br>Port*          | (172.27.66.21) 389         |  |  |
| Backup IP Address/Host<br>Name : Port    | : 389                      |  |  |
| LDAP Server                              | Microsoft Active Directory |  |  |
| Advanced Set                             | tings                      |  |  |
| Search Directory Root                    | dc=deska,dc=local          |  |  |
| Login Credentials to Access LDAP Service | erver Device               |  |  |
| Login Name                               | Administrator              |  |  |
| Password                                 |                            |  |  |
| Retype Password                          |                            |  |  |
| Maximum Number of Search Results         | 5-100 50                   |  |  |
| Search Timeout                           | Specify Timeout            |  |  |
| Timeout                                  | 5-120 Seconds 30           |  |  |
| LDAP Referrals                           |                            |  |  |
| Perform Searc                            | h On                       |  |  |
| Perform Search On S                      | umame & Given Name Fields  |  |  |
| * Required                               |                            |  |  |
| [                                        | Cancel OK                  |  |  |

- c Click **OK** and reboot the device.
- **d** After rebooting, go to **Permissions**  $\rightarrow$  **Roles**  $\rightarrow$  **Edit LDAP Groups** which is now added to the menu.

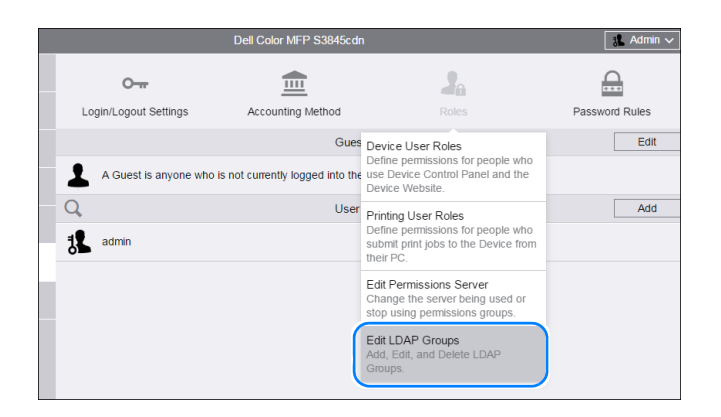

T

e Click the + mark to add an LDAP group.

|                | Dell Color MFP S3845cdn | 🏦 Admin 🗸 |
|----------------|-------------------------|-----------|
| A Home         | 🦾 / LDAP Groups         |           |
| Apps           | LDAP Groups             |           |
| -              | No items to display.    |           |
| Address Book   |                         |           |
| a Jobs         |                         |           |
| 🙏 Connectivity |                         |           |
| 🔓 Permissions  |                         |           |
| System         |                         |           |
|                |                         |           |
|                |                         |           |

**f** Type in the name (or part of the name) of the group created in step 1 and click **Next** or the search icon. If LDAP is configured properly it should search and return the LDAP group which matches.

| Add LDAP Group |        |
|----------------|--------|
| mono           | Q      |
|                | Cancel |
|                |        |

| Add LDAP Group | 2010F MFF - 53043C0H |
|----------------|----------------------|
| mono           | Q                    |
|                | Cancel Next          |

g Select the group and click Next.

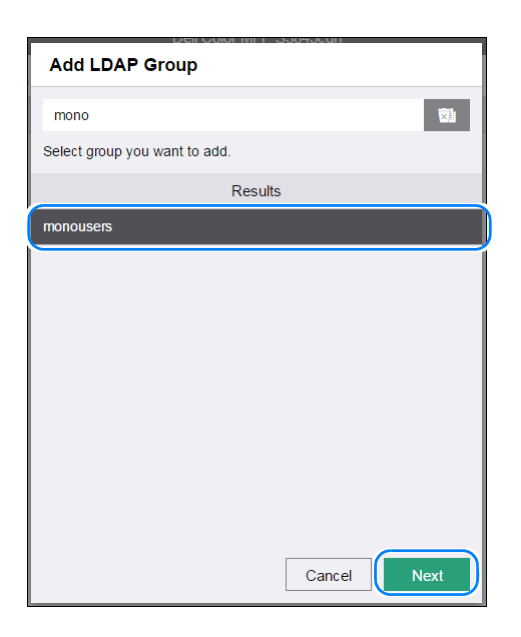

**h** Select the **Device User Role**. For this case, the custom created "Mono Users" will be selected. Click **Next**.

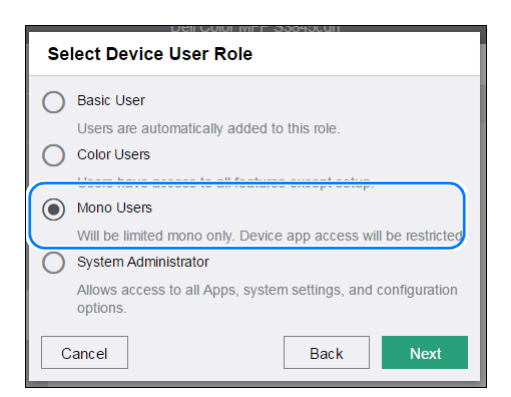

i Select the **Printing User Role**. The custom created "Mono Printing Only" will be selected.

| Select Printing User Role |                                                                                  |  |  |
|---------------------------|----------------------------------------------------------------------------------|--|--|
| 0                         | Basic Printing User<br>Applies to all users who are not mapped to a custom role. |  |  |
| ٥                         | Mono Printing Only<br>No color allowed                                           |  |  |
| С                         | Cancel Back Next                                                                 |  |  |

**j** Repeat the steps from e. to i to map the "colorusers" LDAP group to the Device Role "Color Users" and the default "Basic Printing User" printing permission.

|              | Dell Color MFP S3845cdn | 🤱 Admin 🗸           |
|--------------|-------------------------|---------------------|
| A Home       | 🔓 / LDAP Groups         |                     |
|              | LDAP Groups             | +                   |
|              |                         | Color Users         |
| Address Book | colorusers              | Basic Printing User |
|              | monousers               | Mono Users          |
| 🛱 Jobs       |                         | Mono Printing Only  |

Т

**k** Members can be confirmed by clicking on the group and selecting **View Members**.

| 🌡 / LDAP Groups |                           |                                    | Members     |
|-----------------|---------------------------|------------------------------------|-------------|
|                 | LDAP Groups               | +                                  | Color User1 |
| colorusers      | Change Device Lines Dela  | Color Users<br>Basic Printing User | Color User2 |
| monousers       | Change Printing User Role | Mono Users<br>Mono Printing Only   |             |
|                 | View Members              |                                    |             |
|                 | Remove Group              |                                    |             |
|                 |                           |                                    |             |
|                 |                           |                                    |             |

Through the steps up to this point, the four users can login via Active Directory and the users in "monousers" group can be restricted from using color. Setting up ColorTrack in the next step will further enable accounting and limiting number of pages.

- 7 ColorTrack Setup
  - a Access Permissions → Accounting Method on Web UI.

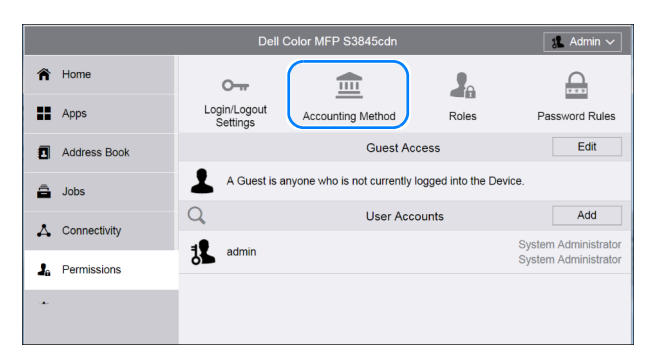

**b** Click on **Select** button next to **ColorTrack**.

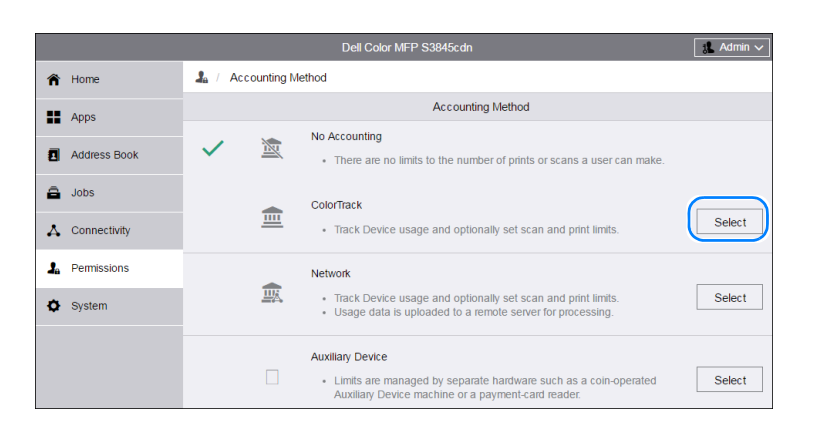

c For this test, select Track All and click OK.

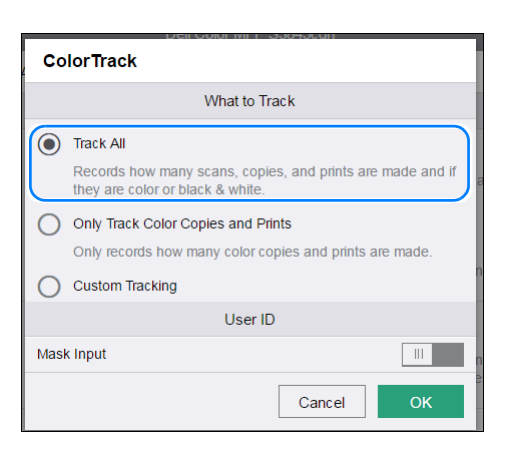

**d** The following warning message will be displayed. Click **Change** and restart the device.

| Changing the Accounting Method requires a restart.<br>Are you sure you want to change the Accounting Method? |                  |  |  |  |
|----------------------------------------------------------------------------------------------------|------------------|--|--|--|
| Selecting Change can delete all user information.<br>This process can take several minutes.                  |                  |  |  |  |
| Mask input Cancel Cha                                                                                        | nge<br>Cancel OK |  |  |  |

8 Adding ColorTrack Users

#### 🖉 NOTE:

• Although users can login via Kerberos, in order to track usage and limit by number of pages, the users need to be manually registered on each device to manage via ColorTrack. The linking with the Kerberos/AD account will happen if the (local) ColorTrack user name is the same as the Kerberos login.

**a** Add a user account.

|    |                |                       | Dell Color MFP S3845cdn        |                    | 👔 Admin 🗸                                    |
|----|----------------|-----------------------|--------------------------------|--------------------|----------------------------------------------|
| Â  | Home           | 0                     | <b></b>                        |                    |                                              |
| == | Apps           | Login/Logout Settings | Accounting                     | Roles              | Password Rules                               |
| ٥  | Address Book   |                       | Guest A                        | Access             | Edit                                         |
| a  | Jobs           | A Guest is any        | one who is not currently logge | d into the Device. |                                              |
| *  | Connectivity   | Q                     | User Ad                        | counts             | Add                                          |
|    | ,              | admin                 |                                |                    | System Administrator<br>System Administrator |
| 30 | Permissions    |                       |                                |                    |                                              |
| ٥  | System         |                       |                                |                    |                                              |
|    |                |                       |                                |                    |                                              |
| A  | dd New Account |                       |                                |                    |                                              |
|    |                |                       |                                |                    |                                              |

| Add New Account |  |  |
|-----------------|--|--|
| User Name       |  |  |
| monouser1       |  |  |
| Password        |  |  |
|                 |  |  |
| Retype Password |  |  |
|                 |  |  |
| Cancel          |  |  |
| Add             |  |  |
|                 |  |  |

- **b** Enter a user name which matches the Active Directory user account. The password entered here will not be used for Network Authentication so it can be left blank. Click **Add**.
- **c** Select the user just created from the list.

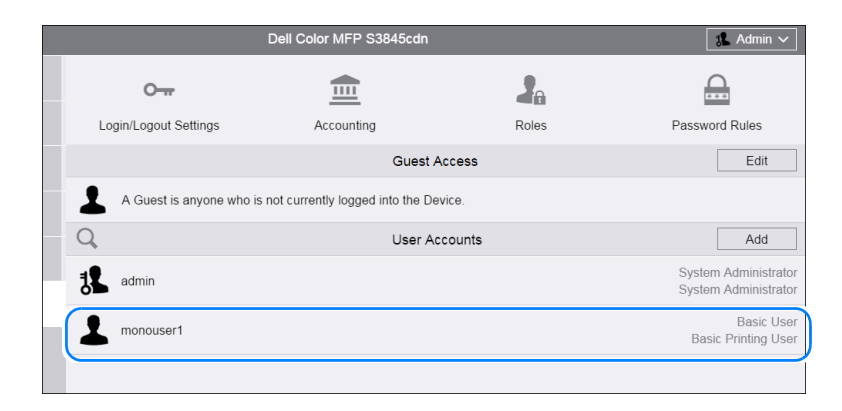

**d** To edit the ColorTrack settings click on the **Edit** button in the **Accounting** section.

|                                  | Dell Color MFf  | P S3845cdn                                                               | Admin 丫                                                    |
|----------------------------------|-----------------|--------------------------------------------------------------------------|------------------------------------------------------------|
| 🏫 Home                           | ♣ / monouser1   |                                                                          |                                                            |
| # Apps                           |                 | Roles                                                                    |                                                            |
| Address                          |                 | Device User Role                                                         | Basic User                                                 |
| - Book                           |                 | Printing User Role                                                       | Basic Printing User                                        |
| <ul> <li>Connectivity</li> </ul> | monouser1       | Personaliz                                                               | ations                                                     |
| A Connectivity                   | Change Password | Home Screen: Default                                                     |                                                            |
| A Permissions                    | Delete User     | Rese                                                                     | t                                                          |
| System                           |                 | PC User N                                                                | lames                                                      |
|                                  |                 | To enable personalized statu<br>link any of your PC user nan<br>Link Acc | is about your print jobs,<br>nes to your account.<br>jount |
|                                  |                 | Accoun                                                                   | ting                                                       |
|                                  |                 | Copies                                                                   |                                                            |
|                                  |                 | Color                                                                    | 0 / 16000000                                               |
|                                  |                 | Black & White                                                            | 0 / 16000000                                               |
|                                  |                 | Prints                                                                   |                                                            |
|                                  |                 | Color                                                                    | 0 / 16000000                                               |
|                                  |                 | Black & White                                                            | 0 / 16000000                                               |
|                                  |                 | Scans                                                                    | 0 / 16000000                                               |
|                                  |                 | Faxes                                                                    | 0 / 16000000                                               |
|                                  |                 | Edi                                                                      |                                                            |
|                                  |                 | Email "From"                                                             | Address                                                    |
|                                  |                 | Email Address                                                            |                                                            |
|                                  |                 | Not Specified                                                            |                                                            |
|                                  |                 | Edit                                                                     |                                                            |

e For our test, we will set a limit of 10 pages for all features. Click **OK**.

| Edit Accounting  |       |       |        |            |
|------------------|-------|-------|--------|------------|
| Limits           |       |       |        | Reset All  |
| Copies           | Limit |       |        | Used       |
| Color            | 10    |       |        | 0 O        |
| Black & White    | e 10  |       |        | ۰5         |
| Prints           | Limit |       |        | Used       |
| Color            | 10    |       |        | 0 O        |
| Black & White    | e 10  |       |        | 0 D        |
| Scanned Ima      | iges  | Limit |        | Used       |
| All              |       | 10    |        | •5         |
| Faxes Lir        | nit   |       |        | Used       |
| All 1            | 0     |       |        | ۰ <b>5</b> |
| General Accounts |       |       |        |            |
| Not Registered   |       |       |        |            |
|                  |       |       | Cancel | ОК         |

**f** Repeat the steps a. to e. for the user "coloruser1". For comparison, we will not register "monouser2" and "coloruser2" for now.

- 9 Testing
  - **a** Logging in
    - i. Because we have removed access rights to the guest user, the default screen on the device will become a login screen.
    - ii. All four users can login to the Active Directory server. They will need to enter the credentials setup at the Active Directory server:
      - 1) User name
      - 2) Realm (domain)
      - 3) Password
  - **b** Testing permissions
    - i. When "monouser1" and "monouser2" logs in, he will not be able to copy in color or open the Device app. When color is selected, an error will appear.
  - c Testing ColorTrack
    - i. Because, "monouser1" and "coloruser1" are registered with ColorTrack, they will only be able to copy up to 10 pages. After that, an error will be displayed and be prevented from copying.
    - ii. After login, if you press the login name on the upper left of the screen, you can view the **Account Summary** and view remaining pages.
    - iii. "monouser2" is prevented from copying in color due to the permission setting but can copy limitlessly in mono. In order to set the ColorTrack limits, the "monouser2" ColorTrack account needs to be created (step 8).